## Tutorial

- 1. Langkah paling awal yang dilakukan adalah membuka Aplikasi **google chrome**
- 2. Mengetik Alamat website Sekolah "smandatase.sch.id"

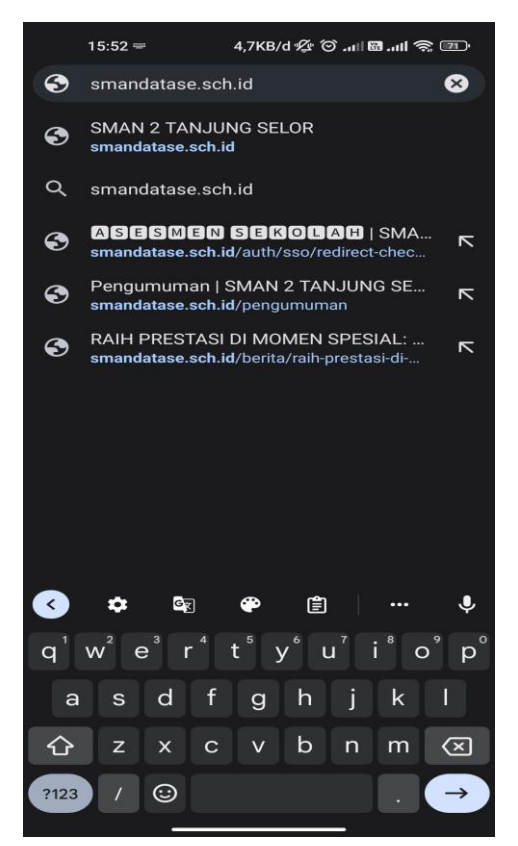

3. Klik Lanjutkan ke situs, jika ada pemberitahuan koneksi tidak

aman

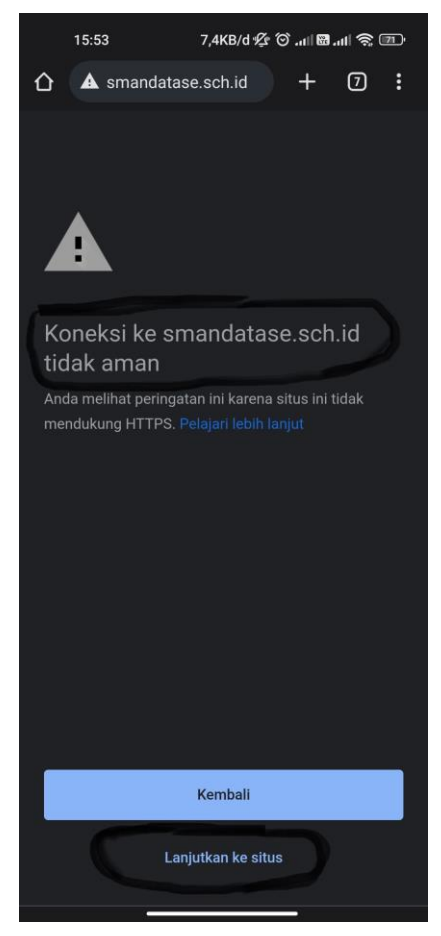

4. Klik garis tiga pojok kanan atas yang berwarna biru

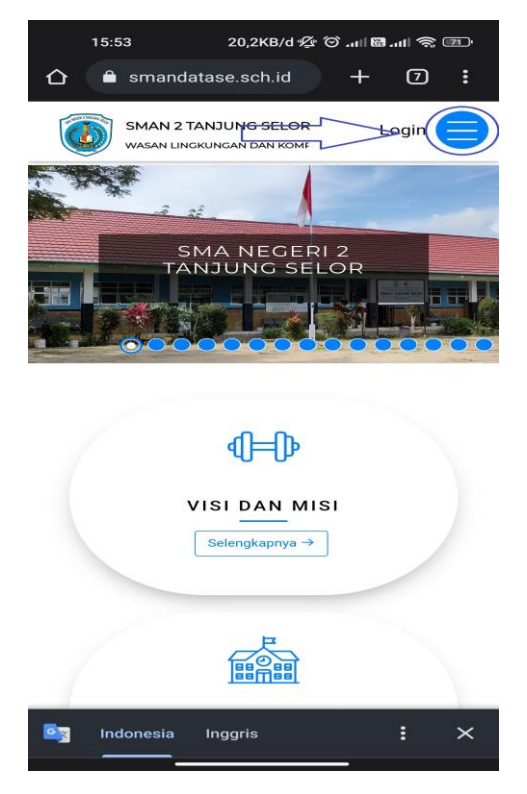

5. Pada Menu Asesmen Sekolah Pilih Ujian Sesuai Mapel, kelas dan Sesi

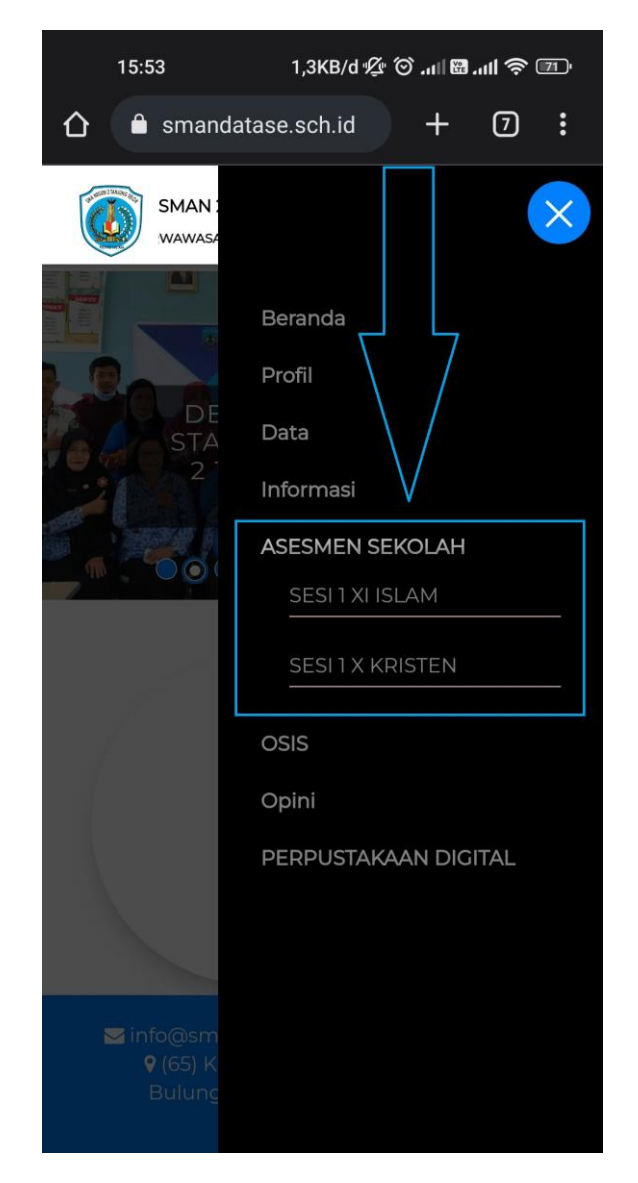